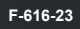

## DIGITAL ID BY Leonard's

## DOWNLOAD THE "DIGITAL ID BY LEONARD'S" APP

Search for "Leonards ID" to find the app or scan the QR Code

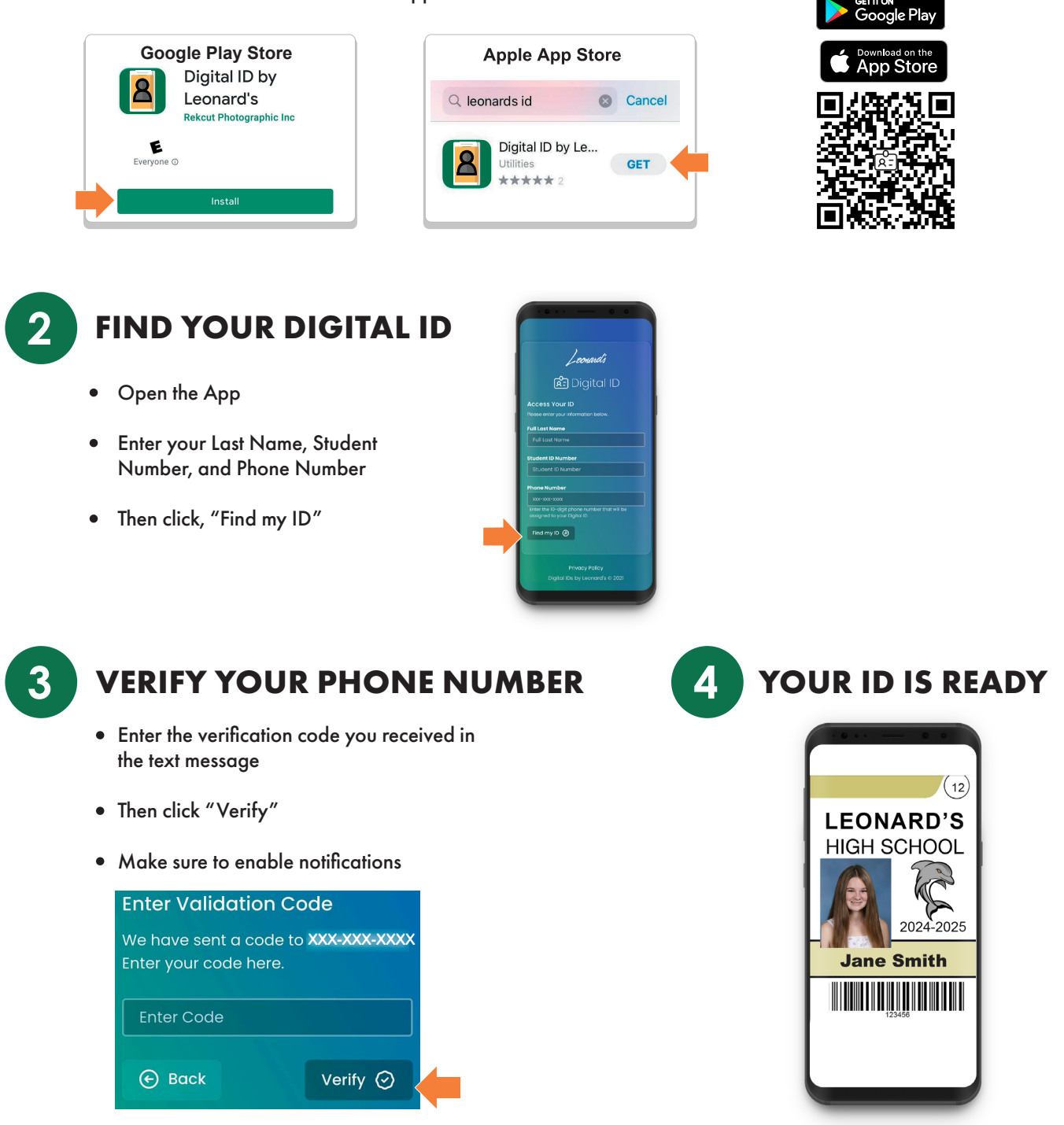

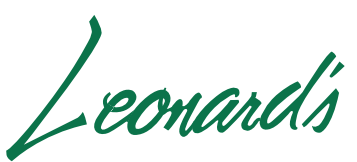

1-800-215-4852 Ask for Digital ID Support

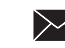